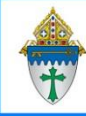

## Sending an email to a group

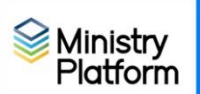

## Make sure you don't have any sticky selections:

- 1. Click Home menu option and click Selections
- 2. Check the box at the bottom of the screen to select everything listed there.
- 3. Click the **Actions** button in the upper right corner and choose clear.

## Sending the message

- 1. Click on Groups
- 2. Check the box next to the group(s) to which you would like to send the email. You can choose many groups as you would like.
- 3. Click the Actions button and choose Message.
- 4. Determine the audience for your email
  - If group members are adults, click the drop next to Recipients and choose Current Participants.
  - If group members are minors, check the box for Send to Parents. (The group leaders will not get the email if you send it to parents. You'll want to resend the message using the "Send to group leaders" option.)
- 5. Enter a **subject** and a **body** and click **Send**. (If the Send button is gray instead of blue, check mark Send to Parents and then un-check it. There is a bug right now.)
- 6. Once sent, un-check the box at the bottom of the screen to clear the checkboxes.

Note: The person who sends the email does not get a copy of the email in their inbox.

Example: If you are the group leader and you send the email to the group, you will not get a copy of the email in your inbox HOWEVER you can read the email by clicking **Communications** on the left side menu and choosing **Messages**.